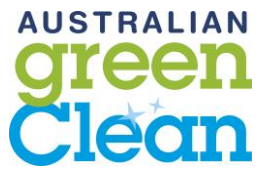

# **KEYPAY / WORKZONE EMPLOYEE MANUAL**

| What do I use KeyPay for?                                                                           | 2         |
|----------------------------------------------------------------------------------------------------|-----------|
| Step 1 – Complete your Onboarding with KeyPay (Payroll Details)                                     | 2         |
| Step 2 – How do I get my login details for WorkZone?                                                | 4         |
| Step 3 – Download the WorkZone App & logging in                                                     | 4         |
| Clocking In & Clocking Out of your Shift                                                            | 6         |
| How do I update my availability?                                                                    | 8         |
| How do I apply for annual leave?                                                                    | 9         |
| How do I check if annual leave (permanent) or leave without pay (casual) has been applied my shift? | ł to<br>9 |
| How do I check if I am required to work on a public holiday?                                        | . 10      |
| How do I reset my password?                                                                         | . 11      |

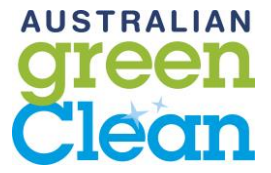

#### What do I use KeyPay for?

- To update your payroll details; bank, superannuation and tax file declaration
- To view your work schedule / roster
- To 'clock in' and 'clock out' of your shifts for payroll (no paper timesheets)
- To submit any leave requests or unavailability

# Step 1 – Complete your Onboarding with KeyPay (Payroll Details)

You will receive an email from KeyPay to setup your 'employee file'. If you cannot locate this email in your inbox with the subject '*Login details for KeyPay payroll*', please try checking your junkmail.

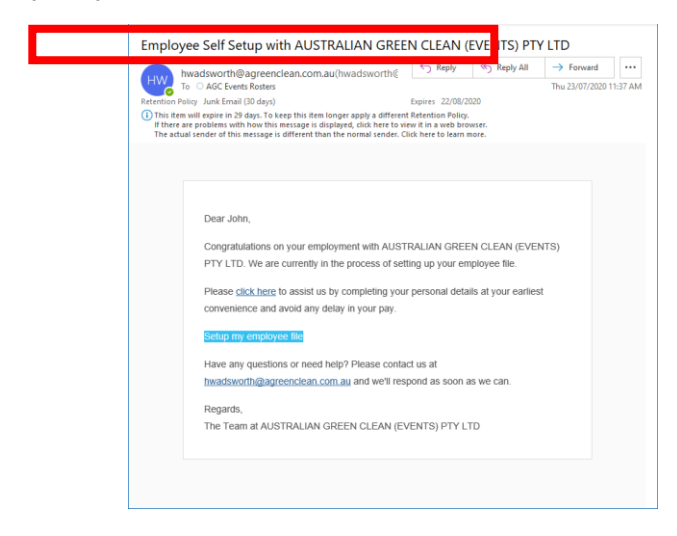

Step 2 – click on the link to 'Setup my employee file' and follow the prompts

| Pers  Velcome to AUSTRALIAN G  Employe  Please enter your | onal Details REEN CLEAN (EVENTS) PTY LTD Se Self Setup details below to complete |                       |                 |                    |
|-----------------------------------------------------------|----------------------------------------------------------------------------------|-----------------------|-----------------|--------------------|
| your emp                                                  | loyee self setup.                                                                |                       | ••••••          |                    |
| litle                                                     |                                                                                  |                       | Banking Details |                    |
| Mr                                                        | ¥                                                                                | Deal Datalla          |                 |                    |
| irst Name                                                 | Middle Name                                                                      | Bank Details          |                 |                    |
| John                                                      | Middle Name                                                                      | Account Name          | BSB             | Account Number     |
| Surname                                                   | Date of Birth                                                                    | John Test Smith       | 000-000         | 123456             |
| Test Smith                                                | 23/07/2000 🛍 20 years old                                                        |                       |                 |                    |
| Sender                                                    |                                                                                  | Pay into this account |                 |                    |
| Male                                                      | ~                                                                                | The entire amount 🛛 🗙 |                 | Telete             |
| Residential Address Line 1                                | Residential Address Line 2                                                       |                       |                 |                    |
| 39 Bacon Street                                           | Enter your address                                                               | Add another account   |                 |                    |
| Residential Suburb                                        |                                                                                  |                       |                 |                    |
| HINDMARSH, SA, 5007                                       | Ŧ                                                                                |                       |                 |                    |
| Postal address is the same as residential                 |                                                                                  | Back                  |                 | Add Later Next Ste |
| Email Address                                             | Mobile Phone                                                                     | l                     |                 |                    |
| rosters@agreenclean.com.au                                | 0421967388                                                                       | •                     |                 |                    |

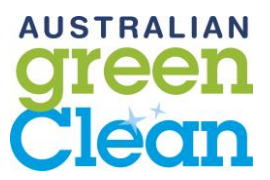

|                                                                                                    |                                                                                                    | •                                                                                                    | ••••                                                                                                    |                                                                                                    |  |
|----------------------------------------------------------------------------------------------------|----------------------------------------------------------------------------------------------------|----------------------------------------------------------------------------------------------------|----------------------------------------------------------------------------------------------------|----------------------------------------------------------------------------------------------------|--|
| Super Fund Details                                                                                                    |                                                                                                    |                                                                                                    | TFN Declaration                                                                                                    |                                                                                                    |  |
| Super Fund                                                                                                    |                                                                                                    |                                                                                                    | Tax File Declaration                                                                                                    |                                                                                                    |  |
| I request that all my future supe                                                                                                    | er contributions be paid to:                                                                                          |                                                                                                    | Additional information regarding these                                                                                                    | questions can be found here                                                                                                    |  |
| Fund Name edit                                                                                                    |                                                                                                    |                                                                                                    |                                                                                                    |                                                                                                    |  |
| AustralianSuper                                                                                                    |                                                                                                    | *                                                                                                    | 1 - What is your tax file number (TFN)?                                                                                                    | 4 - Do you want to claim the tax-free<br>threshold from this payer?                                                              |  |
| ABN                                                                                                    | Product Code                                                                                                    | Member Number                                                                                                    | 00000000                                                                                                    | Yes No                                                                                                    |  |
| 65714394898                                                                                                    | STA0100AU                                                                                                    | 123456                                                                                                    | Or                                                                                                    | 5 - Do you have a Higher Education Loan<br>Program (HELP), VET Student Loan (VSL)                                                |  |
| Deviate this fixed                                                                                                    |                                                                                                    |                                                                                                    | l don't know my Tax File Number 🛛 🗸                                                                                                    | Financial Supplement (FS), Student Start-up<br>Loan (SSL) or Trade Support Loan (TSL)                                            |  |
| Pay into this tund                                                                                                    |                                                                                                    |                                                                                                    | 2 - Previous sumame                                                                                                    | debt?                                                                                                    |  |
| The entire amount                                                                                                    |                                                                                                    | Delete                                                                                                    |                                                                                                    | Yes ONO                                                                                                    |  |
| Add another fund                                                                                                    |                                                                                                    |                                                                                                    | 3 - Are you an Australian resident for tax purposes?                                                                                                    |                                                                                                    |  |
|                                                                                                    |                                                                                                    |                                                                                                    | () Yes                                                                                                    |                                                                                                    |  |
|                                                                                                    |                                                                                                    |                                                                                                    | O No<br>Or                                                                                                    |                                                                                                    |  |
| Back                                                                                                    |                                                                                                    | Add Later Next Step                                                                                                    | Working holiday maker                                                                                                    |                                                                                                    |  |
|                                                                                                    | TFN Verification                                                                                                    |                                                                                                    | Emergency Contact Details                                                                                                    |                                                                                                    |  |
|                                                                                                    |                                                                                                    |                                                                                                    |                                                                                                    |                                                                                                    |  |
| ax File Verification                                                                                                    |                                                                                                    |                                                                                                    | Emergency Contact Details                                                                                                    |                                                                                                    |  |
|                                                                                                    |                                                                                                    |                                                                                                    | Emergency Contact Details                                                                                                    | Contact Number                                                                                                    |  |
| ue to legislation, in order to subm<br>our identity                                                                                                    | nit an electronic copy of the Ta                                                                                      | ax File Declaration provided, you must verify                                                                                                | Emergency Contact Details Name Mary Smith                                                                                                    | Contact Number<br>08 7200 3764                                                                                                   |  |
| ue to legislation, in order to subm<br>our identity.<br>you wish to proceed click the Ser                                                                                 | nit an electronic copy of the Ta<br>nd Verification Code button b                                                     | ax File Declaration provided, you must verify<br>elow and a code will be sent to your mobile                                                 | Emergency Contact Details Name Mary Smith Address                                                                                                    | Contact Number<br>08 7200 3764                                                                                                   |  |
| ue to legislation, in order to subm<br>our identity.<br>you wish to proceed click the Sen<br>none: <b>0421967388</b>                                                      | nit an electronic copy of the Ta<br>nd Verification Code button b                                                     | ax File Declaration provided, you must verify<br>elow and a code will be sent to your mobile                                                 | Emergency Contact Details Name Many Smith Address 39 Bacon Street, Hindmarsh                                                                                                    | Contact Number<br>08 7200 3764                                                                                                   |  |
| ue to legislation, in order to subm<br>our identity.<br>you wish to proceed click the Se<br>hone: <b>0421967388</b>                                                       | nit an electronic copy of the Ta                                                                                      | ax File Declaration provided, you must verify<br>elow and a code will be sent to your mobile                                                 | Emergency Contact Details Name Mary Smith Address 39 Bacon Street, Hindmarsh Relationship                                                                                                    | Contact Number<br>08 7200 3764<br>Alternate Contact Number                                                                       |  |
| ue to legislation, in order to subm<br>pur identity.<br>you wish to proceed click the Ser<br>none: 0421967388<br>You have successfully<br>submit your Tax File [          | nit an electronic copy of the Tr<br>nd Verification Code button b<br>y verified your identity. We wil<br>Declaration. | ax File Declaration provided, you must verify<br>elow and a code will be sent to your mobile<br>I now be able to electronically              | Emergency Contact Details Name Mary Smith Address 39 Bacon Street, Hindmarsh Relationship Sister                                                                                                    | Contact Number 08 7200 3764 Alternate Contact Number Number                                                                      |  |
| ue to legislation, in order to subm<br>pur identity.<br>you wish to proceed click the Ser<br>hone: 0421967388<br>You have successfully<br>submit your Tax File [          | nit an electronic copy of the Ta<br>nd Verification Code button b<br>y verified your identity. We wil<br>Declaration. | ax File Declaration provided, you must verify<br>elow and a code will be sent to your mobile<br>I now be able to electronically              | Emergency Contact Details Name Mary Smith Address 39 Bacon Street, Hindmarsh Relationship Sister Secondary Emergency Contact Details                                                                                                    | Contact Number 08 7200 3764 Alternate Contact Number Number                                                                      |  |
| ue to legislation, in order to subn<br>pur identity.<br>you wish to proceed click the Sen<br>none: 0421967388<br>You have successfully<br>submit your Tax File (          | nit an electronic copy of the Ta<br>nd Verification Code button b<br>y verified your identity. We wil<br>Declaration. | ax File Declaration provided, you must verify<br>elow and a code will be sent to your mobile<br>I now be able to electronically              | Emergency Contact Details Name Many Smith Address 39 Bacon Street, Hindmarsh Relationship Sister Secondary Emergency Contact Details Name                                                                                                    | Contact Number 08 7200 3764 Alternate Contact Number Number Contact Number                                                       |  |
| ue to legislation, in order to subn<br>pur identity.<br>you wish to proceed click the Ser<br>none: 0421967388<br>You have successfully<br>submit your Tax File [<br>Back  | nit an electronic copy of the Ta<br>nd Verification Code button b<br>y verified your identity. We wil<br>Declaration. | ax File Declaration provided, you must verify<br>elow and a code will be sent to your mobile<br>I now be able to electronically<br>Next Step | Emergency Contact Details Name Mary Smith Address 39 Bacon Street, Hindmarsh Relationship Sister Secondary Emergency Contact Details Name Jack Smith                                                                                                    | Contact Number 08 7200 3764 Alternate Contact Number Number Contact Number 08 7200 3764                                          |  |
| ue to legislation, in order to subm<br>pur identity.<br>you wish to proceed click the Ser<br>none: 0421967388<br>You have successfully<br>submit your Tax File [<br>Back  | nit an electronic copy of the Ta<br>nd Verification Code button b<br>y verified your identity. We wil<br>Declaration. | ax File Declaration provided, you must verify<br>elow and a code will be sent to your mobile<br>i now be able to electronically<br>Next Step | Emergency Contact Details Name Mary Smith Address 39 Bacon Street, Hindmarsh Relationship Sister Secondary Emergency Contact Details Name Jack Smith Address                                                                                                    | Contact Number 08 7200 3764 Alternate Contact Number Contact Number 08 7200 3764                                                 |  |
| ue to legislation, in order to subm<br>pur identity.<br>you wish to proceed click the Ser<br>toone: 0421967388<br>You have successfully<br>submit your Tax File I<br>Back | nit an electronic copy of the Ta<br>nd Verification Code button b<br>y verified your identity. We wil<br>Declaration. | ax File Declaration provided, you must verify<br>elow and a code will be sent to your mobile<br>I now be able to electronically<br>Next Step | Emergency Contact Details          Name         Mary Smith         Address         39 Bacon Street, Hindmarsh         Relationship         Sister         Secondary Emergency Contact Details         Name         Jack Smith         Address         39 Bacon Street, Hindmarsh                                     | Contact Number 08 7200 3764 Alternate Contact Number Number Contact Number 08 7200 3764                                          |  |
| ue to legislation, in order to subm<br>our identity.<br>you wish to proceed click the Ser<br>toone: 0421967388<br>You have successfully<br>submit your Tax File I<br>Back | nit an electronic copy of the Ta<br>nd Verification Code button b<br>y verified your identity. We wil<br>Declaration. | ax File Declaration provided, you must verify<br>elow and a code will be sent to your mobile<br>I now be able to electronically<br>Next Step | Emergency Contact Details          Name         Mary Smith         Address         39 Bacon Street, Hindmarsh         Relationship         Sister         Secondary Emergency Contact Details         Name         Jack Smith         Address         39 Bacon Street, Hindmarsh         Relationship                | Contact Number          08 7200 3764         Alternate Contact Number         Number         Contact Number         08 7200 3764 |  |
| ue to legislation, in order to subn<br>pur identity.<br>you wish to proceed click the Ser<br>none: 0421967388<br>You have successfully<br>submit your Tax File [<br>Back  | nit an electronic copy of the Ta<br>nd Verification Code button b<br>y verified your identity. We wil<br>Declaration. | ax File Declaration provided, you must verify<br>elow and a code will be sent to your mobile<br>I now be able to electronically<br>Next Step | Emergency Contact Details          Name         Mary Smith         Address         39 Bacon Street, Hindmarsh         Relationship         Sister         Secondary Emergency Contact Details         Name         Jack Smith         Address         39 Bacon Street, Hindmarsh         Relationship         Cousin | Contact Number 08 7200 3764 Alternate Contact Number 08 7200 3764 08 7200 3764 Alternate Contact Number Number Number            |  |

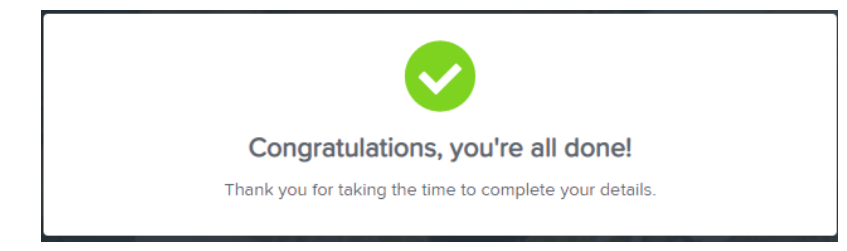

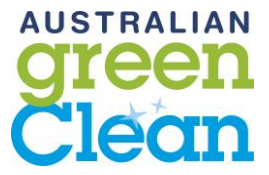

# Step 2 – How do I get my login details for WorkZone?

You will receive an email from KeyPay, with the subject 'Login details for KeyPay'. Please click on the link and you will be asked to create a password.

| 🖫 🏷 ↑ ↓ ≂ Login details for KeyPay payroll - Message ( 🖽 — □ 🗙                                                                                                    |
|----------------------------------------------------------------------------------------------------|
| File Message Help Q Tell me what you want to do                                                                                                    |
| Image: Septy image: Septy i |
| Conin details for KevPav pavroll<br>To O Timesheets<br>O I there are problems with how this message is displayed, dick here to view it in a web browser.<br>Click here to download pictures. To help protect your privacy, Outlook prevented automatic download of some<br>pictures in this message.                                                                                                    |
| Dear Test Test,<br>Your Australian Green Clean (Commercial) account has been created, but you need to<br>create a password before you can use it.                                                                                                    |
| To create your password, click on this link or copy/paste into your web browser                                                                                                    |
| https://keypay.yourpayroll.com.au/account/reset/923870/67104c3a-441a-49cb-928b-<br>1f7dd2f196f7                                                                                                    |
| This is a one-time only link and will expire in 7 days.                                                                                                    |
| Regards,<br>The Australian Green Clean (Commercial) Team.                                                                                                    |
|                                                                                                    |

# Step 3 – Download the WorkZone App & logging in

Please download the WorkZone app from the apple or android app store on your mobile phone. You will use the app to view your roster and clock in and out of your shifts. The WorkZone app is owned by KeyPay. When you first login you will be asked to create a pin.

Email – the email address used for KeyPay

In the second of the second of th

Password – the password you created for KeyPay

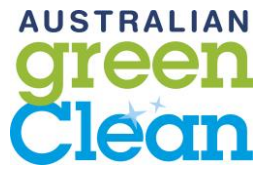

# How do I view my upcoming shifts?

You will review your upcoming shifts in the WorkZone app.

| 1:15                                                                                                    | ⊙ N X <sup>46+</sup> ▲ ■   |                                  |
|----------------------------------------------------------------------------------------------------|----------------------------|----------------------------------|
| = 😵 ке                                                                                                    | YPAY                       |                                  |
| LAST PAY SLIP                                                                                                    |                            |                                  |
| No available pay slips                                                                                                    |                            |                                  |
| NEXT SHIFT                                                                                                    |                            |                                  |
| Thursday 3 September<br>Office / Adhoc                                                                                                    | 11am - 3pm                 | WorkZone Dashboard               |
| € c                                                                                                    | ock In                     |                                  |
| TIMESHEET 24 AUG - 6 SEP                                                                                                    |                            |                                  |
| 3 0<br>SUBMITTED DECLINED                                                                                                    | 0 0<br>APPROVED PROCESSED  |                                  |
| LEAVE BALANCES AS AT SE                                                                                                    | P. 3, 2020                 |                                  |
| Family and Domestic Violence<br>Leave<br>0.00 hours                                                                                                    | Time In Lieu<br>0.00 hours |                                  |
|                                                                                                    |                            |                                  |
|                                                                                                    |                            |                                  |
| Home E<br>Time:                                                                                                    | sheets Profile             |                                  |
| Home I<br>Time<br>I<br>I<br>I<br>I<br>I<br>I<br>I<br>I<br>I<br>I<br>I<br>I<br>I<br>I<br>I<br>I<br>I<br>I<br>I                                                                                                    | energy Profile             |                                  |
| Home E<br>Time<br>Control Control<br>ELAST PAY SLIP<br>No available pay slips                                                                                                    | e Profile                  |                                  |
| Home E<br>Time<br>Control<br>Control<br>Co | energy Profile             |                                  |
| Home E<br>Time<br>Home C<br>Time<br>C<br>C<br>C<br>C<br>C<br>C<br>C<br>C<br>C<br>C<br>C<br>C<br>C<br>C<br>C<br>C<br>C<br>C<br>C                                                                                                    | etterpay<br>11am           | 3pm                              |
| Home I<br>Time<br>Time<br>Control<br>Control<br>Contr | Steers Profile  Clock In   | 3pm<br>You can view your upcomin |

| 1:15                                 | _ © R                | X 40+ 4 = |
|--------------------------------------|----------------------|-----------|
| ← Shifts                             | 6                    |           |
| <                                    | Aug 31 - Sep 6, 2020 | • >       |
| WED, 2 SEP                           |                      |           |
| 1am - 3pm<br>Office / Adhoc          |                      |           |
| HU, 3 SEP                            |                      |           |
| 11am - 3pm<br>Office / Adhoc         |                      |           |
| RI, 4 SEP                            |                      |           |
| pm - 8pm<br>heep Sale                |                      |           |
| UN, 6 SEP                            |                      |           |
| 7:15am - 7:30ai<br>36 Caravan Park   | m                    |           |
| SUN, 6 SEP                           |                      |           |
| 7:30am - 10am<br>Adelaide Farmers I  | Market               |           |
| UN, 6 SEP                            |                      |           |
| 10am - 11am<br><sub>Sheep Sale</sub> |                      |           |
|                                      |                      |           |

# **Clocking In & Clocking Out of your Shift**

This is the place where you will record the start and stop times of your workday. We want you to 'clock in' and 'clock out' at the beginning and end of each day to ensure you are paid accurately for the assigned shift and correct job. Please only 'clock in' 5 minutes before your shift and once you have finished working for the day.

You must also 'clock in' & 'clock out' when you are having your 30-minute unpaid break.

Below are the steps to be taken for clocking in-out on Kronos:

- 1. At the start of your shift press CLOCK IN
- 2. You must then **select the location** (JOB / LOCATION) you would like to 'clock in' to. Your location should <u>always match your rostered job.</u>
- 3. Once you have pressed clock in Lock your phone and continue on with your work
- 4. At the end of your shift press the CLOCK OUT button

This will then record your time and automatically update your timesheet for you.

ALICTOALIAN

|                                              |                 | Clea                                                      |
|----------------------------------------------|-----------------|-----------------------------------------------------------|
| 1:19 🛥                                       | 🕑 🗋 🛛 🖄 46+ 🖌 🗎 |                                                           |
| ← Clock In                                   |                 |                                                           |
| Status:<br>Not clocked in yet                | 1:19 PM         |                                                           |
| Location<br>Office / Adhoc                   |                 |                                                           |
| Work Type<br>Select a work type              |                 |                                                           |
| Classification<br>Select a classification    |                 |                                                           |
| Shift Conditions<br>Select a shift condition |                 | You must select the location                              |
| Confirm                                      | Clock In        | you would like to clock into.<br>This should always match |

| Note                      | Add Note                      |
|---------------------------|-------------------------------|
| ◀                         |                               |
| 1:19 ☎ ⓒ 🛯 🎗 ⁴            |                               |
| Q Search                  |                               |
| Not specified             |                               |
| AGC                       |                               |
| Adelaide Showground       |                               |
| 4WD Adventure Show        |                               |
| Adelaide Farmers Market   | When you click 'location' yo  |
| Auto Expo                 | can easily search for your jo |
| Careers & Employment Expo | site name here                |
| EID Festival              |                               |
| 1 2 3 4 5 6 7 8           | 9 0                           |
| qwertyui                  | ор                            |
| asdfghik                  | 1                             |
| ☆ z x c v b n m           | $\mathbf{X}$                  |
| ?123 , 🌐 English .        |                               |

AUSTRALIAN

your rostered job name

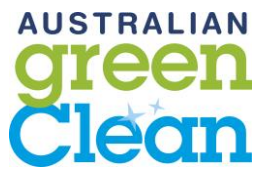

#### How do I update my availability?

We request a minimum of 14 days' notice for any major changes to your availability. You can enter your unavailability directly into KeyPay or email any major changes to timesheets@agreenclean.com.au, please see instructions below. Please keep your availability as updated as possible so we can call you if we have any additional shifts suitable.

| 1:15 O N X 40+ /                                              | 1:23 🗢 🗢 💿 🕄 🛇 🕅 🖓 🖄      |
|---------------------------------------------------------------|---------------------------|
| E SKEYPAY                                                     | ≡ Profile                 |
| LAST PAY SLIP                                                 |                           |
| No available pay slips                                        |                           |
| NEXT SHIFT                                                    |                           |
| Thursday 3 September 11am - 3pm<br>Office / Adhoc             | Amanda Lowrey             |
| Clock In                                                      | Level 1                   |
| TIMESHEET 24 AUG - 6 SEP                                      | My Details     Click here |
| 3 0 0 0 0<br>SUBMITED DECLINED APPROVED PROCESSED             | B Pay Slips               |
| LEAVE BALANCES AS AT SEP. 3, 2020                             | S Payment Summaries       |
| Family and Domestic Violence Time in Lieu<br>Leave 0.00 hours | Bank Accounts             |
|                                                               | 😅 Super Funds             |
|                                                               |                           |
|                                                               | A Leave                   |
|                                                               | 🔀 Unavailability          |
| ★ B ② Home Timesheets Profile                                 | Emergency Contacts        |
|                                                               | Home Timesheets Profile   |
| 1:23 🗭 🗭 💮 😧 🕸 🕯 🖌                                            |                           |
| ← Unavailability                                              | +                         |
|                                                               |                           |
| On an ongoing basis<br>every Monday, 12:00 am - 6:00 pm       |                           |
| Reason: Uni?                                                  |                           |
| Start: Aug. 24, 2020                                          |                           |
| On an ongoing basis                                           | Add the dates you are     |
| every Wednesday, 12:00 am - 11:00 am                          | Add the dates you are     |
| Reason: Second job                                            | unavailable to work by    |
| Start: Aug. 26, 2020                                          | aliaking the +            |
| On an ongoing basis                                           | clicking the +            |
| every Thursday, 12:00 am - 11:00 am                           |                           |
| Reason: Second job                                            |                           |
| Start: Aug. 27, 2020                                          |                           |
| On an ongoing basis                                           |                           |
| every Friday, 12:00 am - 11:00 am                             |                           |
| Reason: Second job                                            |                           |
| Start: Aug. 28, 2020                                          |                           |
| On an ongoing basis                                           |                           |
| every Tuesday, 12:00 am - 6:00 pm                             |                           |

every Tuesday, Start: Sep. 1, 2020

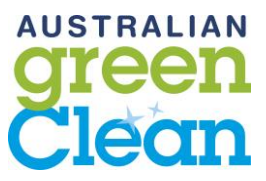

#### How do I apply for annual leave?

To apply for leave from the app, simply click on the plus symbol in the top right-hand corner of the screen. From here the following details can be entered by clicking on each heading:

- Leave Category annual leave
- First day of leave
- Last day of leave
- Units (hours) required for the leave
- Notes please enter the job site you are applying for leave from

Once the details have been entered, click the "Submit" button in the top right-hand corner.

| ← Leave                        | e request       | SUBMIT                  |  |  |
|--------------------------------|-----------------|-------------------------|--|--|
| Leave category<br>Annual Leave |                 |                         |  |  |
| First day<br>Apr. 15, 2019     |                 |                         |  |  |
| Last day<br>Apr. 18, 2019      |                 |                         |  |  |
| Leave required (hou            | ırs) Sh         | ow details              |  |  |
| Leave balance<br>48.28         | Approved leave  | Available balance 48.28 |  |  |
| Notes<br>Holiday               |                 |                         |  |  |
| (                              | +) Add attachme | nt                      |  |  |

# How do I check if annual leave (permanent) or leave without pay (casual) has been applied to my shift?

To check if annual leave has been applied to your shift, please:

- 1. View your roster on the WorkZone app
- 2. Click into the shift
- 3. Click into the shift to view details
- 4. Check the work type if the worktype is 'Annual Leave' this means you leave has been applied to your shift and you will be paid for these hours. If you are a casual employee and it states 'Leave Without Pay' you will not be paid for these hours.

| IU-IZ ▼<br>Search                                    |                                 | .11 🗢 🖿 | 10:12 <b>-</b>                                                                                                    |                                                                                                    |
|------------------------------------------------------|---------------------------------|---------|----------------------------------------------------------------------------------------------------|----------------------------------------------------------------------------------------------------|
| <                                                    | Shifts                          |         | Shift                                                                                                    | Details                                                                                                 |
| K<br>THU, 24 DEC                                     | 23 Dec - 29 Dec 2020            | >       | Date<br>Sat, 26 Dec                                                                                                    |                                                                                                    |
| 9:00 AM - 5:00<br>City East Campus                   | ) PM                            | >       | 9:00 AM START<br>26 Dec 2020<br>5:00 PM END<br>26 Dec 2020                                                                       |                                                                                                    |
| 9:00 AM - 5:00<br>City East Campus                   | ) PM                            | >       | Location                                                                                                    |                                                                                                    |
| SAT, 26 DEC<br>9:00 AM - 5:00<br>Drug & Alcohol, Ste | ) PM                            | >       | Drug & Alcohol, Stepney<br><sup>Work Type</sup><br>Annual Leave Taken                                                            |                                                                                                    |
| SUN, 27 DEC                                          |                                 |         |                                                                                                    |                                                                                                    |
| 9:00 AM - 5:00<br>Drug & Alcohol, Ste                | 2 PM<br>epney                   | >       | Please view the work type<br>permanent staff means you will<br>these hours. 'Leave Without Pay<br>you are not required to work a | - 'Annual Leave' for<br>be paid annual leave for<br>/ for casual staff means<br>nd you will not be paid |
| c                                                    | lick into shift to view details |         | for these ho                                                                                                    | urs.                                                                                                    |

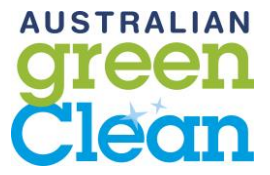

### How do I check if I am required to work on a public holiday?

To check if you are required to work on a public holiday on your regular rostered shift, please follow the steps below -

- 1. View your roster on the WorkZone app
- 2. Click into the shift
- 3. Click into the shift to view details
- 4. Check the work type if the worktype is 'Public Holiday Not Worked' OR 'Leave without Pay' this means <u>you are not required to work.</u> If you are a permanent fulltime or part-time employee you will be paid for this shift if it says 'Public Holiday Not Worked'. Casual staff will see 'Leave Without Pay'.

| 10:03 <b>1</b>                        | 23 Dec - 29 Dec 2020             | 10:03 4 Jil � ■                      |
|---------------------------------------|----------------------------------|--------------------------------------|
| E 😵 KEYPAY                            | THU, 24 DEC                      | Date                                 |
| LAST PAY SLIP                         | 9:00 AM - 5:00 PM                | Fri, 25 Dec                          |
| No available pay slins                | City East Campus                 | 9:00 AM START<br>25 Dec 2020         |
|                                       | FRI, 25 DEC                      | 5:00 PM END<br>25 Dec 2020           |
| NEXT SHIFT                            | 9:00 AM - 5:00 PM                |                                      |
| Fri, 25 Dec 9:00 AM - 5:00 PM >       | City East Campus                 | Location<br>City East Campus         |
| City East Campus                      |                                  | Work Type                            |
| G Clock In                            |                                  | Public Holiday Not Worked - PT       |
| TIMESHEETS 16 DEC - 29 DEC            | Click Into Shift to View Details | PUBLIC HOLIDAY                       |
| 0 0 0 0                               |                                  |                                      |
| SUBMITTED DECLINED APPROVED PROCESSED |                                  | Once you have clicked into the shift |
| LEAVE BALANCES AS AT 25 DEC           |                                  | Holiday - Not Worked' means you are  |
| Annual Leave                          |                                  | permanent employee you will still be |
| 0.00 hours                            |                                  | paid for this day                    |
| View Roster & Click Into Shift        |                                  |                                      |
|                                       |                                  |                                      |
|                                       |                                  |                                      |

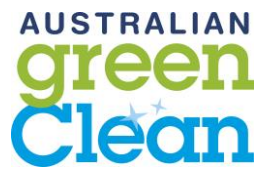

### How do I reset my password?

If you forget your password, you can reset it by clicking on the "Forgot my Password" button that is located on the log in page.

| Log in<br>Email address I                                                                        | You will then be prompted to enter your email address<br>associated with the payroll platform so that a link can be<br>emailed to you. You need to click on this link in order to |
|--------------------------------------------------------------------------------------------------|----------------------------------------------------------------------------------------------------|
| Forgot my password                                                                               | reset your password.                                                                                                    |
| Log In                                                                                           | Having trouble remembering your password? No problem. Just enter your email address into the form below, and we'll send you a link allowing you to reset your password.           |
| If you don't know what your login details<br>are, please speak to your payroll<br>administrator. | Recover Password Cencel                                                                                                    |

Note: The system will determine whether the password is strong enough by using a password strength estimator, rather than requiring a set number of letter/numbers etc.

If you have any questions or feedback please let us know via <u>timesheets@agreenclean.com.au</u>